## Umbrella 初期設定 ①各端末へのルート証明書のインストール ChromeOS版 (2024.12.18)

- はじめに -

本学では、みなさんに安全に学内インターネットをご利用いただくため、インターネット フィルタリングサービス「Umbrella」を導入しており、学内のインターネット接続時はフィ ルタリング機能が自動的に有効化されます。

その際、各端末において「証明書ファイル」をインストールしないと、フィルタリング動 作時に正しいメッセージが表示されませんので、各自で設定してください。

- 設定 -

1. 本学のウェブサイトからルート証明書をダウンロードします

## ダウンロードはここをクリック

2. Chrome を起動し右上のトグルボタンをクリックし設定をクリック

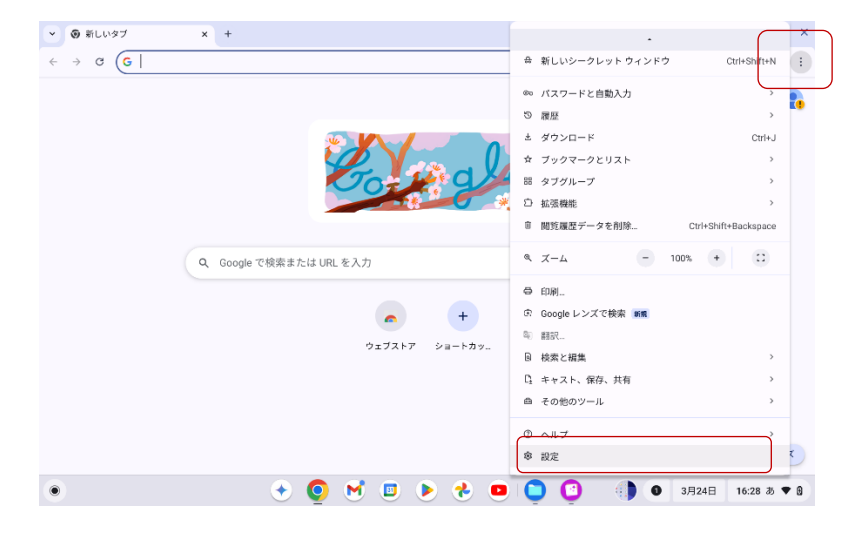

 左一覧の「プライバシーとセキュリティー」をクリック 「セキュリティ」をクリック

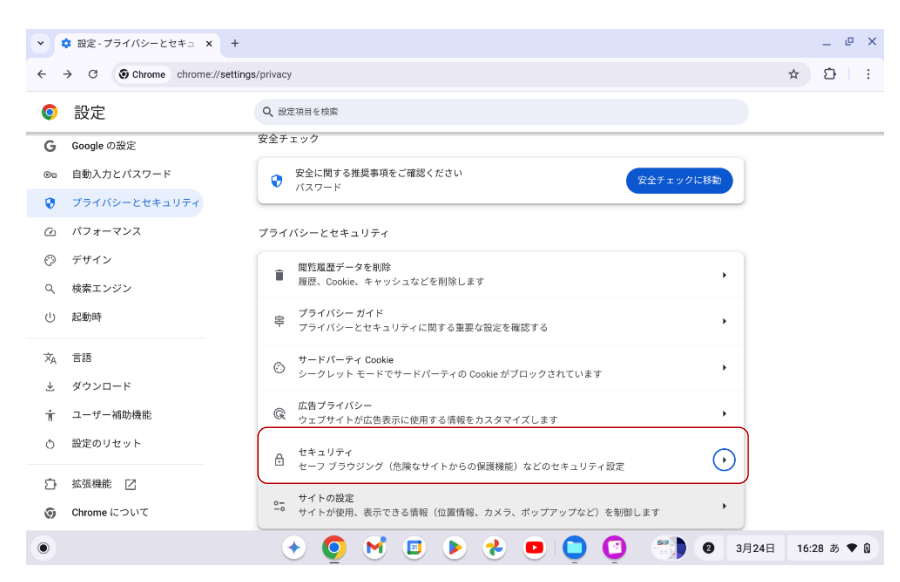

## 4. 証明書の管理をクリック

| ◆ 設定・セキュリティ × + −                       |                             |                                                                             |             |      |      |            |     |
|-----------------------------------------|-----------------------------|-----------------------------------------------------------------------------|-------------|------|------|------------|-----|
| ← → C Otrome chrome://settings/security |                             |                                                                             |             |      |      |            | :   |
| 0                                       | 設定                          | Q、 設定項目を検索                                                                  |             |      |      |            |     |
| G                                       | Google の設定                  | mトルエルJKWCをRDメッ<br>サイトで安全な接続がサポートされていない場合は、サイトにアクセスする前に警告が表示されます             | •           |      |      |            |     |
| ©=                                      | 自動入力とパスワード<br>プライバシーとセキュリティ | 詳細設定                                                                        |             |      |      |            |     |
| Q                                       | パフォーマンス                     | Chrome OS の設定でセキュア DNS を管理する                                                | Z           |      |      |            |     |
| Ø                                       | デザイン                        | V8 のセキュリティを管理する<br>Chrome の JavaScript エンジンと WebAssembly エンジンで追加の保護機能を有効にする | ,           |      |      |            |     |
| с<br>С                                  | 検索エンジン<br>起動時               | セキュリティ キーの管理<br>セキュリティ キーをリセットして PIN を作成します                                 | ,           |      |      |            |     |
| ×A                                      | 言語<br>ダウンロード<br>ユーザー補助機能    | 証明書の管理<br>HTTPS / SSL の証明書と設定を管理します                                         | ,           |      |      |            |     |
| ÷                                       |                             | Chrome で管理されている証明書<br>Chrome でのルート証明書の管理方法に関する情報                            | Ľ           |      |      |            |     |
| ð                                       | 設定のリセット                     | Google の高度な保護機能プログラム<br>Google の最強のセキュリティで、標約型攻撃のリスクにさらされているユーザーのアカウントを保護   | Ø           |      |      |            |     |
| ₽                                       | 拡張機能 📝                      |                                                                             |             |      |      |            |     |
| 0                                       | Chrome について                 |                                                                             |             |      |      |            |     |
| ۲                                       |                             | 🔸 🧕 M 🗉 🕨 🐮 📮 🚺 💓 🤇                                                         | <b>0</b> 3/ | 324日 | 16:2 | 9 <b>あ</b> | • 0 |

5. 上の「認証局」をクリック インポートをクリック

| •  | _ @ ×           |                              |                               |
|----|-----------------|------------------------------|-------------------------------|
| ←  | ☆ ⊉ :           |                              |                               |
| 0  | 設定              | Q、 設定項目を検索                   |                               |
| G  | Google の設定      | ← 証明書の管理                     |                               |
| Θъ | 自動入力とパスワード      |                              |                               |
| ۲  | プライバシーとセキュリティ   | ユーザーの証明書 サーバー 認証局 その他        |                               |
| Q  | パフォーマンス         | これらの翌年を通知する証明書がファイルに体験されています |                               |
| O  | デザイン            |                              |                               |
| Q  | 検索エンジン          | org-DigiNotar                |                               |
| Ċ  | 起動時             |                              |                               |
| ネ  | 言語              |                              |                               |
|    | ダウンロード          |                              |                               |
| ÷  | ユーザー補助機能        |                              |                               |
| ð  | 設定のリセット         |                              | O ChromeOS · 現在               |
| Ċ  | 10-2月1日41 [7]   |                              | デバイスを更新してく<br>ChromeOS の最新アップ |
| 2  |                 |                              | 再起動                           |
| ۲  | Chrome IC 200 C |                              |                               |
| ۲  |                 | - 😌 🖸 💆 🕨 👌 🚺 🔍 💷 🕒          | 4日 16:30 あ 🕈 🛙                |

6. 左下を「すべてのファイル」を選択しダウンロードした証明書を選択する

| ~   | 🗘 設定 - 証 | 明書の管理 × +                |          |        |       |     |         |        | _ @            | × |
|-----|----------|--------------------------|----------|--------|-------|-----|---------|--------|----------------|---|
| ÷ . | → c      | ファイルを選択して開く              |          |        |       |     |         | ×      | Ð              | : |
| 0   | 設定       | ◎ 最近使用したアイテム             | マイファイル > | ダウンロード |       |     | Q 🆽 Aż  | :      |                |   |
| G   | Google   | ▼ 🛄 マイファイル               | 名前       |        | サイズ   | 種類  | 更新日 ↓   |        |                |   |
| ©=  | 自動入ナ     | 🛓 ダウンロード                 |          |        |       |     |         |        |                |   |
| ۲   | プライノ     |                          |          |        |       |     |         |        |                |   |
| Ø   | パフォー     | Play > P1/L              |          |        |       |     |         |        |                |   |
| Ô   | デザイン     | 🕨 🛕 Google ドライブ          |          |        |       |     |         |        |                |   |
| Q   | 検索エン     |                          |          |        |       |     |         |        |                |   |
| U   | 起動時      | Base64 エンコード ASCII 形式の単  | ーの証明書    |        |       |     |         |        |                |   |
| ×   | 言語       | Base64 エンコード ASCII 形式の証明 | 月書チェーン   |        |       |     |         |        |                |   |
| 4   | ダウンロ     | DER エンコード バイナリ形式の単一      | の証明書     |        |       |     |         |        |                |   |
| ÷   | 7-#-     | PKCS #7、単一の証明書           |          |        |       |     |         |        |                |   |
| п   |          | PKCS #7、証明書チェーン          |          |        |       |     |         |        |                |   |
| Q   | 設定の!     | すべてのファイル                 |          |        |       |     |         |        |                |   |
| Ċ   | 拡張機制     | Base64 エンコード ASC ・       |          |        |       |     | キャンセル   | 司 <    |                |   |
| 0   | Chrome   | について                     |          |        |       |     |         |        |                |   |
| ۲   |          | •                        | o M 🗉    | 🕭 🍕    | • • ( | 3 📆 | 〇〇〇 3月: | 24日 16 | :30 あ <b>(</b> |   |

7. 信頼の設定が表示されるがチェックをつけずに「OK」をクリック

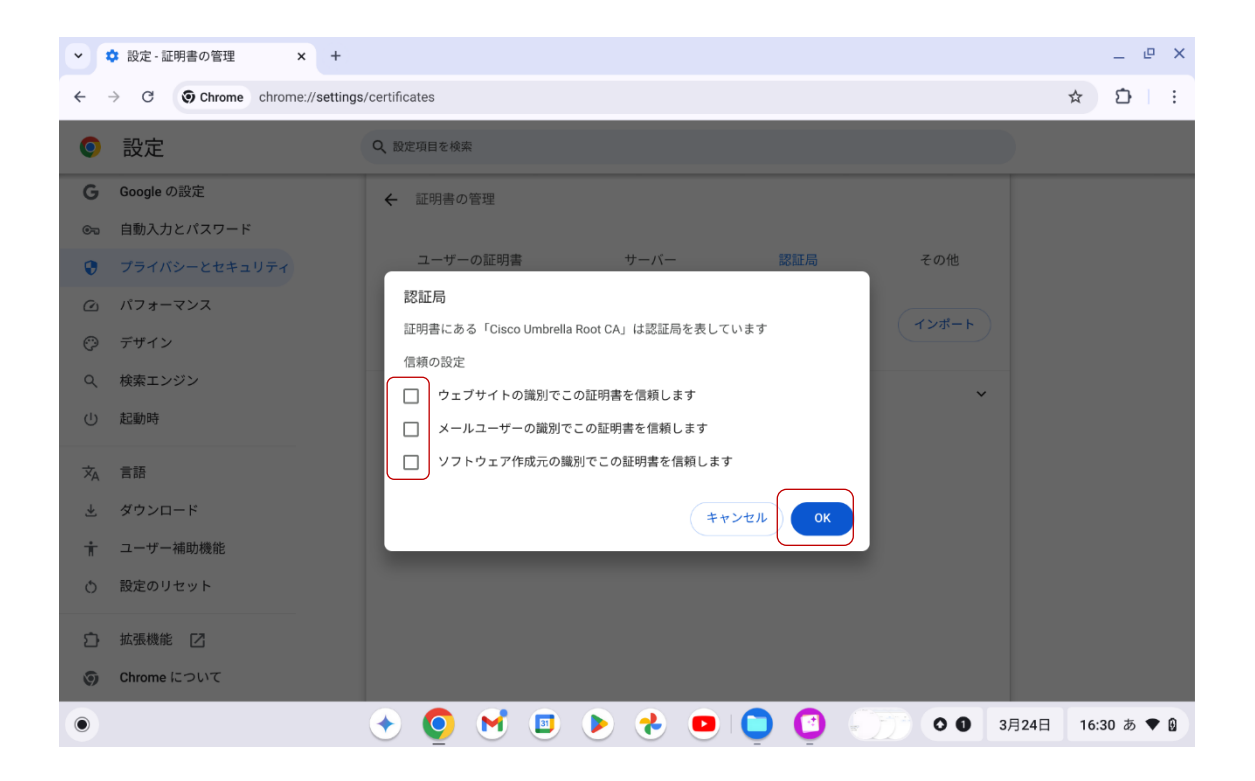